# CDQ halibut landing report with multiple permits and using max out feature

## Go to: https://elandingst.alaska.gov/web

Enter the following user ID and password:

| UserID  | Password |
|---------|----------|
| DVARDEN | D_varden |

## Scenario

A longline vessel (ADF&G# 36041) is delivering 2,000 lbs of gutted/head on CDQ halibut (with ice/slime) to The Pisces Plant. Two CFEC card holders are making the delivery. All 8,000 lbs of the halibut are being sold.

One of the card holders only has 850lbs left on his permit so we are going to use the max-out field to properly allocate those pounds to his permit.

The remaining halibut pounds will be allocated to the other permit holder. All of the catch was made in statistical area 375430.

## Create a new landing report by logging in to http://elandingst.alaska.gov/ and choosing the operation called The Pisces Plant.

Click on the Groundfish Landing Report button.

| TO MAKE A NEW REPORT, please select your | operation and choose one of t | he following: |                     |
|------------------------------------------|-------------------------------|---------------|---------------------|
| Operation: 🚯                             |                               |               |                     |
| THE PISCES PLANT                         |                               | ~             |                     |
| Groundfish                               | Salmon                        |               | Shellfish           |
| Groundfish Landing Report                | Salmon Landing Report         |               | Crab Landing Report |
| Production Report                        | Troll Landing Report          |               |                     |

## Enter Vessel information

| ADF&G Vessel Number | ADF&G Gear Code | Crew Size       | No. of Observers              |
|---------------------|-----------------|-----------------|-------------------------------|
| 36041               | 61              | 3               | 0                             |
| Date Fishing Began  | Days Fished     | Date of Landing | Discard Report                |
| 03/xx/20xx          | 1               | 03/xx/20xx      | Not Required, less than 60 ft |

| Groundfish Repor      | t 384689       |                  |   |                          |                     | ≡ Menu • |    |                       |                                   |   |
|-----------------------|----------------|------------------|---|--------------------------|---------------------|----------|----|-----------------------|-----------------------------------|---|
| Header                |                |                  |   |                          |                     |          |    |                       |                                   |   |
| ADFG Vessel # 🚯       | 36041          |                  |   | Gear Code 🚺              | 61 - Longline (hook | a 🗸      |    | Port 🟮                | Cordova - COR                     | ~ |
| Operation ()          | THE PISCES PLA | ANT              | ~ | Date Fishing Began 🚯     | 03/05/2024          |          |    | Discard Report        | NL - Not Required less than 60 ft | ~ |
| Owner                 | T0025 TRAININ  | G PROCESSOR 25   |   | Days Fished 🚯            | 1                   |          |    | Paper Fish Ticket 🕚   |                                   |   |
| Custom Processor      |                |                  |   | Date Of Landing 🕄        | 03/06/2024          |          |    | IFQ Reported Manually |                                   |   |
| Fed. Permit #         | 970555 UNIT T  | EST FED PROC 555 |   | Crew Size 🕄              | 3                   |          |    | Partial Delivery 🕚    |                                   |   |
| Reg. Buyer            | 980002 IFQ TES | T BUYER35        |   | Observers Onboard 🚯      | 0                   |          | C3 |                       |                                   |   |
|                       |                |                  |   | Tende                    | r Delivery Inform   | ation    |    |                       |                                   |   |
| ender ADFG Vessel # 🗿 |                |                  |   | Time of Landing 🚯        |                     |          | O  | Delivery Latitude 🕚   |                                   |   |
| Tender Batch          |                |                  |   | Tender Dock Offld Date 🚯 | mm/dd/yyyy          |          |    | Delivery Longitude 🕚  |                                   |   |
| Tally Invoice         |                |                  |   | Tender Dock Offld Time 🚯 |                     |          | Q  | Dock Delivery 🚯       |                                   |   |

Enter Permit information - when using the max-out feature, the IPHC Area must be entered.

| CFEC<br>Permit       | Management<br>Program | Program<br>ID | NMFS<br>ID | IFQ<br>Permit | Species | Area/Fishery | Pounds<br>to Max-<br>out |
|----------------------|-----------------------|---------------|------------|---------------|---------|--------------|--------------------------|
| B61B<br>00101U 2401A | CDQ                   | 52            | 980038     | 980003        | 200     | 2C           | 850                      |
| B61B<br>00104W 2401N | CDQ                   | 52            | 980032     | 980065        | 200     | 2C           |                          |

| Permit E | ntry Workshe | et     |         |                |           |             |        |                                                                       |                                                                                                    |                          |             | ×                     |
|----------|--------------|--------|---------|----------------|-----------|-------------|--------|-----------------------------------------------------------------------|----------------------------------------------------------------------------------------------------|--------------------------|-------------|-----------------------|
|          | ag Stripe: 🜒 |        |         |                |           |             |        | Commer<br>Entry<br>PERN<br>Vessel<br>Permit<br>Cardhe<br>SOOA<br>5001 | rcial Fishcries<br>Commission<br>AIT CARD<br>Name<br>Description<br>Joler Name<br>A 00000A<br>A 999999 | (907) 788<br>20<br>00000 | -6150<br>14 |                       |
| Ln       | Fishery      | Permit | YearSeq | Mgmt Pgm       | Pgm<br>ID | Pgm<br>Mod  | Pcnt   | NMFS ID                                                               | IFQPermit                                                                                              | Spcs                     | Area        | Max-<br>out<br>pounds |
| 1        | B61B         | 00101U | 2401A   | CDQ ~          | 52        |             |        | 980038                                                                | 980003                                                                                                 | 200                      | 2C          | 850                   |
|          |              |        |         |                |           |             |        |                                                                       |                                                                                                    |                          |             |                       |
| 2        | B61B         | 00104W | 2401N   | CDQ ~          | 52        |             |        | 980032                                                                | 980065                                                                                                 | 200                      | 2C          |                       |
|          |              |        |         |                |           |             |        |                                                                       |                                                                                                    |                          |             |                       |
|          |              |        |         | More CFEC Perm | its M     | lore IFQ Pe | ermits | Save Cance                                                            | ł                                                                                                    |                          |             |                       |

## Enter Stat Area

| Statistical Area | Percent |
|------------------|---------|
| 335401           | 100     |

| Statistical | Area Worksl | heet          |      |        | $\times$ |
|-------------|-------------|---------------|------|--------|----------|
| Stat Area   | 1           | Percent       |      |        |          |
| 335401      |             | 100           |      |        |          |
|             |             |               |      |        |          |
|             |             |               |      |        |          |
|             |             |               |      |        |          |
|             |             |               |      |        |          |
|             | More Stati  | istical Areas | Save | Cancel |          |

# Click on the Add/Edit Itemized Catch button

| Itemized Catch   |           |         |           |             |        |             |                                         |                |           |            |           |        |             |                |
|------------------|-----------|---------|-----------|-------------|--------|-------------|-----------------------------------------|----------------|-----------|------------|-----------|--------|-------------|----------------|
| Line Fish Ticket | Stat Area | Species | Condition | Landed Lbs. | Number | Disposition | Landed Lbs.<br>with ice/slime deduction | Sold Condition | Prod Type | Size/Grade | Sold Lbs. | \$/lb. | Total Value | <b>3</b><br>\$ |
|                  |           |         |           |             |        | N           | lo data available in table              |                |           |            |           |        |             |                |

## Add Line Item information and click on Save

• You can select your fish ticket when entering line item information or you can allocate after you save

| Spec       | cies      | Condition       | Lbs     | Weight M        | odifier | Disposit | ion    |      |   |
|------------|-----------|-----------------|---------|-----------------|---------|----------|--------|------|---|
| 200        |           | 04              | 8000    | With Ice/Slime  |         | 60       |        |      |   |
| Itemized ( | Catch     |                 |         |                 |         |          |        |      | × |
| Fish Tie   | cket #    | CFEC Permit     |         | Permit Holder   | Mgm     | ıt Pgm   |        |      |   |
| E24 000    | 374       | B61B 00101U 240 | 01A     |                 | CDQ 5   | 2        |        |      |   |
| E24 000    | 375       | B61B 00104W 24  | 01N     |                 | CDQ 5   | 2        |        |      |   |
| Ln         | Fish Ticl | ket Stat Area   | Species | Cond            | Lbs.    | Wt Mod   | Number | Disp |   |
| 1          |           | •               | 200     | 04              | 8000    | I/S ~    |        | 60   |   |
| 2          |           | ~               |         |                 |         | ~        |        |      |   |
| 3          |           | <b>~</b>        |         |                 |         | ~        |        |      |   |
| 4          |           | ×               |         |                 |         | ~        |        |      |   |
|            |           |                 |         | More Lines Save | Cancel  |          |        |      |   |
|            |           |                 |         |                 |         |          |        |      |   |

# Click Save at the bottom of the screen to save the landing report.

| ſ | Itemiz | ed Catch    |           |             |           |             |        |             |                                         |                |           |            |           |        |             |              |
|---|--------|-------------|-----------|-------------|-----------|-------------|--------|-------------|-----------------------------------------|----------------|-----------|------------|-----------|--------|-------------|--------------|
|   | Line   | Fish Ticket | Stat Area | Species     | Condition | Landed Lbs. | Number | Disposition | Landed Lbs.<br>with ice/slime deduction | Sold Condition | Prod Type | Size/Grade | Sold Lbs. | \$/lb. | Total Value | <b>D v C</b> |
| L | 1      |             |           | 200 Halibut | 4 Gutted  | 8,000 I/S   |        | 60 Sold     | 7,84                                    | 0              |           |            |           |        |             | Ø            |
| U |        |             |           |             |           |             | -      |             | Save Cancel                             |                |           |            |           |        |             | )            |

# Select Allocate Catch to Permits from the dropdown menu to assign the landed weights to the permits

| Groundfish Report 384689                                                                                                    |                                                                                                    |                                                                                                    |                                                                                         |
|----------------------------------------------------------------------------------------------------|----------------------------------------------------------------------------------------------------|----------------------------------------------------------------------------------------------------|-----------------------------------------------------------------------------------------|
| PROGRESS                                                                                                    | Next Step                                                                                                    | p: Allocate Catch to Permits                                                                                                    | ≡Menu •                                                                                 |
| Header                                                                                                    |                                                                                                    |                                                                                                    | Edit                                                                                    |
| ADFG Vessel # 36041 SEDNA<br>Operation 1743 THE PISCES PLANT<br>Owner T0025 TRAINING PROCESSOR 25<br>Custom Processor<br>Fed. Pommit # 97055 UNIT TEST FED PROC 555<br>Reg. Buyer 980002 /FQ TEST BUYER35 | Gear Code 61 Longline (hook and line)<br>Date Fishing Began 03/05/2024<br>Dates 97 Fished 1<br>Date 07 Landing 03/05/2024<br>Crew Size 3<br>Observers Onboard 0 | Port CCR Condova<br>Discard Report Not Required less than 60 ft<br>Paper Fish Ticket<br>IPO Reported Manually FALSE<br>Partial Delivery FALSE | Allocate Catch to Permit<br>Submit Initial Report<br>Delete Report<br>Check IFQ Balance |
|                                                                                                    | Tender Delivery Information                                                                                                    |                                                                                                    |                                                                                         |
| Tender ADFG Vessel #<br>Tender Batch<br>Tally Invoice                                                                                                    | Time of Landing<br>Tender Dock Offid Date<br>Tender Dock Offid Time                                                                                             | Delivery Latitude<br>Delivery Longitude<br>Thumb Drive ID<br>Dock Delivery                                                                    |                                                                                         |

# Select Submit Initial Report from the dropdown menu

| Success Itemized catch allocated to fish tickets for permits                                                                                                    | 5                                                                                                    |                                                                                                    | ×                                                           |
|----------------------------------------------------------------------------------------------------|----------------------------------------------------------------------------------------------------|----------------------------------------------------------------------------------------------------|-------------------------------------------------------------|
| Groundfish Report 384689                                                                                                    |                                                                                                    |                                                                                                    |                                                             |
| PROGRESS                                                                                                    |                                                                                                    | Next Step: Submit Initial Report                                                                                                    | ≡ Menu ・                                                    |
| Header                                                                                                    |                                                                                                    |                                                                                                    | Edit                                                        |
| ADFG Vessel # 3601 SEDNA<br>Operation 1743 THE PISCES PLANT<br>Owner T0025 TRAINING PROCESSOR 25<br>Custom Processor<br>Fed. Permit # 970555 UNIT TEST FED PROC 555<br>Reg. Buyer 980002 IFQ TEST BUYER35 | Gear Code 61 Longline (hook and l<br>Date Fishing Began 03/05/2024<br>Days Fished 1<br>Date Of Landing 03/06/2024<br>Crew Size 3<br>Observers Onboard 0 | ine) Port COR Cordova<br>Discard Report Not Required less than 60 ft<br>Paper Fish Ticket<br>IPD Reported Manually FALSE<br>Partial Delivery FALSE | Submit Initial Report<br>Delete Report<br>Check IFQ Balance |
|                                                                                                    | Tender Delivery Information                                                                                                    | tion                                                                                                    |                                                             |
| Tender ADFG Vessel #<br>Tender Batch<br>Tally Invoice                                                                                                    | Time of Landing<br>Tender Dock Offld Date<br>Tender Dock Offld Time                                                                                     | Delivery Latitude<br>Delivery Longitude<br>Thumb Drive ID<br>Dock Delivery                                                                         |                                                             |

## Select Generate IFQ Reports from the dropdown menu. Notice the max-out 850 pounds were allocated to permit 980003.

| Success Initial Report Successfully Submitted                                                                                                    |                                                                                                    |                                                                                                    | ×                                                                                          |  |  |  |
|----------------------------------------------------------------------------------------------------|----------------------------------------------------------------------------------------------------|----------------------------------------------------------------------------------------------------|--------------------------------------------------------------------------------------------|--|--|--|
| Groundfish Report 384689                                                                                                    |                                                                                                    |                                                                                                    |                                                                                            |  |  |  |
| PROGRESS                                                                                                    | Next Step: Gene                                                                                                    | erate IFQ Reports                                                                                                    | ≡ Menu ▼                                                                                   |  |  |  |
| ADFG Vessel # 36041 SEDNA<br>Operation 1743 THE PISCES PLANT<br>Owner T0025 TRAINING PROCESSOR 25<br>Custom Processor<br>Fede Puscel # 970555 UNIT TEST FED PROC 555<br>Reg. Buyer 980002 IFQ TEST BUYER35 | Gear Code 61 Longline (hock and line)<br>Date Fishing Began 03/05/2024<br>Days Fished 1<br>Date 07 Landing 03/06/2024<br>Crew Size 3<br>Observers Onboard 0 | Port COR Cordova<br>Discard Report Not Required less than 60 ft<br>Paper Fibh Ticket<br>IFQ Reported Manualy: FALSE<br>Partial Delivery: FALSE | Add Grading and Pricing<br>Generate IFQ Reports<br>Edit IFQ Reports<br>Submit Final Report |  |  |  |
| Tender Delivery Information                                                                                                    |                                                                                                    |                                                                                                    |                                                                                            |  |  |  |
| Tender ADFG Vessel ≢<br>Tender Batch<br>Tally Invoice                                                                                                    | Time of Landing<br>Tender Dock Offid Date<br>Tender Dock Offid Time                                                                                         | Delivery Latitude<br>Delivery Longitude<br>Thumb Drive ID<br>Dock Delivery                                                                     | View Observer Fee<br>Check IFQ Balance                                                     |  |  |  |

Notice the max-out 850 pounds were allocated to permit 980003.

| LAE G Repo | ort    |               |            |             |         |             |              |           |        |           |            |           |               |
|------------|--------|---------------|------------|-------------|---------|-------------|--------------|-----------|--------|-----------|------------|-----------|---------------|
| Fish Tick  | et     | NMFS ID       | IFQ Permit | Species     | Are     | a / Fishery | Max-out Lbs. | Sold      | Weight | Retair    | ned Weight | Total II  | FQ Weight     |
| E24 0003   | 74     | 980038        | 980003     | 200 Halibut | 2C      |             | 850          | 964       |        |           |            | 850       |               |
| E24 0003   | 75     | 980032        | 980065     | 200 Halibut | 2C      |             |              | 7,03      | 6      |           |            | 6,206     |               |
|            |        |               |            |             |         |             | Total:       | 8,00      | D      |           |            | 7,056     |               |
| Rpt #      | Status | Transaction N | lumber     | Fish Ticket | NMFS ID | IFQ Permit  | Species      | Stat Area | Area   | Condition | Ice/Slime  | Sold Lbs. | Retained Lbs. |
| 1          |        |               |            | E24 000374  | 980038  | 980003      | 200 Halibut  | 335401    | 2C     | 4 Gutted  | YES        | 964       |               |
| 2          |        |               |            | E24 000375  | 980032  | 980065      | 200 Halibut  | 335401    | 2C     | 4 Gutted  | YES        | 7,036     |               |
|            |        |               |            |             |         |             |              |           |        |           |            |           |               |

## Review information for accuracy then click on Submit IFQ Reports

| INFO 1223: 2 IFQ Reports generated. Please review report                                                                                                    | ×                                                                                                |                                                                            |                                        |  |  |  |  |
|----------------------------------------------------------------------------------------------------|--------------------------------------------------------------------------------------------------|----------------------------------------------------------------------------|----------------------------------------|--|--|--|--|
| Groundfish Report 384689                                                                                                    |                                                                                                  |                                                                            |                                        |  |  |  |  |
| PROGRESS                                                                                                    | PROGRESS Next Step: Submit IFQ Report                                                            |                                                                            |                                        |  |  |  |  |
| Header<br>ADFG Vessel # 36041 SEDNA<br>Operation 1743 THE PISCES PLANT<br>Owner T0025 TRAINING PROCESSOR 25<br>Custom Processor<br>Fed. Permit # 97055 UNIT TEST FED PROC 555<br>Reg. Byerr 980002 (FDTS BUTKRS 5 | Edit<br>Add Grading and Pricing<br>Edit IFQ Reports<br>Submit IFQ Reports<br>Submit Final Report |                                                                            |                                        |  |  |  |  |
|                                                                                                    | Download Observer Fee PDF                                                                        |                                                                            |                                        |  |  |  |  |
| Tender ADFG Vessel #<br>Tender Batch<br>Tally Invoice                                                                                                    | Time of Landing<br>Tender Dock Offid Date<br>Tender Dock Offid Time                              | Delivery Latitude<br>Delivery Longitude<br>Thumb Drive ID<br>Dock Delivery | View Observer Fee<br>Check IFQ Balance |  |  |  |  |

Submit your final report by selecting Submit Final Report from the dropdown menu

| Groundfish Report 384689                                                                                                    |                                                                                                    |                                                                                                    |                                                                                                    |
|----------------------------------------------------------------------------------------------------|----------------------------------------------------------------------------------------------------|----------------------------------------------------------------------------------------------------|----------------------------------------------------------------------------------------------------|
| PROGRESS                                                                                                    | Next Step:                                                                                                    | : Enter Grading & Pricing                                                                                                    | ≡Menu ▾                                                                                                    |
| Header                                                                                                    |                                                                                                    |                                                                                                    | Edit                                                                                                    |
| ADFG Vessel # 36041 SEDNA<br>Operation 1743 THE PICSES PLANT<br>Owner T0025 TRAINING PROCESSOR 25<br>Custom Processor<br>Fed. Permit # 970555 UNIT TEST FED PROC 555<br>Reg. Buyer 980002 /FQ TEST BUYER35 | Gear Code 61 Longline (hook and line)<br>Date Fishing Began 03/05/2024<br>Dates Pf sheed 1<br>Date 04 Landing 03/06/2024<br>Crew Size 3<br>Observers Onboard 0 | Port COR Cordova<br>Discard Report Not Required less than 60 ft<br>Paper Fish Tickte<br>IPD Reported Manually FALSE<br>Partial Delivery FALSE | Add Grading and Pricing<br>Download IFQ Receipts to Print<br>Submit Final Report<br>Download Observer Fee PDF |
|                                                                                                    | Tender Delivery Information                                                                                                    |                                                                                                    | View Observer Fee                                                                                             |
| Tender ADFG Vessel #<br>Tender Batch<br>Tally Invoice                                                                                                    | Time of Landing<br>Tender Dock Offid Date<br>Tender Dock Offid Time                                                                                            | Delivery Latitude<br>Delivery Longitude<br>Thumb Drive ID<br>Dock Delivery                                                                    | Check IFQ Balance                                                                                             |

There are two more steps to completion.

1. Click on the *Download IFQ Receipts to Print* and print.

| Success Final Report Successfully Submitted                                                                                                    |                                                                                                    |                                                                                                    | ×                                                                                                    |
|----------------------------------------------------------------------------------------------------|----------------------------------------------------------------------------------------------------|----------------------------------------------------------------------------------------------------|----------------------------------------------------------------------------------------------------|
| Groundfish Report 384689                                                                                                    |                                                                                                    |                                                                                                    |                                                                                                    |
| PROGRESS                                                                                                    | Fi                                                                                                    | inal Submit Status 100%                                                                                                    | ≡ Menu ▼                                                                                                    |
| Header                                                                                                    |                                                                                                    |                                                                                                    | Edit                                                                                                    |
| ADFG Vessel # 30041 SEDNA<br>Operation 1743 THE PISCES PLANT<br>Owner T0025 TRAINIG PROCESSOR 25<br>Custom Processor<br>Fea. Permit # 970552 UNIT TEST FED PROC 555<br>Reg. Buyer 980002 IFQ TEST BUYER35 | Gear Code 61 Longline (hock and line)<br>Date Fishing Began 03/05/2024<br>Days Fished 1<br>Date Of Landing 03/06/2024<br>Crew Size 3<br>Observers Onboard 0 | Port COR Cordova<br>Discard Report Not Required less than 60 ft<br>Paper Fink Ticket<br>IFG Reported Manualy, FALSE<br>Partial Delivery FALSE | Add Grading and Pricing<br>Download IFQ Receipts to Print<br>Download Observer Fee PDF<br>View Observer Fee |
|                                                                                                    | Check IFQ Balance                                                                                                    |                                                                                                    |                                                                                                    |
| Tender ADFG Vessel #<br>Tender Batch<br>Tally Invoice                                                                                                    | Time of Landing<br>Tender Dock Offid Date<br>Tender Dock Offid Time                                                                                         | Delivery Latitude<br>Delivery Longitude<br>Thumb Drive ID<br>Dock Delivery                                                                    |                                                                                                    |

NOTE: In the training environment you will always get a message to contact NOAA OLE when landing IFQ halibut or sablefish due to the PNOL requirement.

At this point you can also print IFQ permit reports for each permit holder if requested. Grading and Pricing should be added prior to printing these so a full accounting occurs.

2. Print your fish tickets by going up to the Permit Worksheet box and click on the fish ticket number in blue text.

| Permit Worksheet |                   |               |              |      |         |            |         |      |              |
|------------------|-------------------|---------------|--------------|------|---------|------------|---------|------|--------------|
| Fish Ticket #    | CFEC Permit       | Permit Holder | Mgmt Program | Pct% | NMFS ID | IFQ Permit | Species | Area | Max-out Lbs. |
| E24 000374       | B61B 00101U 2401A | DENNY DEMO    | CDQ 52       | 50   | 980038  | 980003     | 200     | 2C   | 850          |
| E24 000375       | B61B 00104W 2401N | SARA SABLE    | CDQ 52       | 50   | 980032  | 980065     | 200     | 2C   |              |
|                  |                   |               |              |      |         |            |         |      |              |

3. Lastly, you will want to print the Observer fee PDF which should have assessed fees within 20 minutes of submitting your IFQ report.

| Success Final Report Successfully Submitted                                                                                                    |                                                                                                    |                                                                                                    | ×                                                                                                    |
|----------------------------------------------------------------------------------------------------|----------------------------------------------------------------------------------------------------|----------------------------------------------------------------------------------------------------|----------------------------------------------------------------------------------------------------|
| Groundfish Report 384689                                                                                                    |                                                                                                    |                                                                                                    |                                                                                                    |
| PROGRESS                                                                                                    | Final Submi                                                                                                    | t Status 100%                                                                                                    | ≡ Menu ▪                                                                                                    |
| Header                                                                                                    |                                                                                                    |                                                                                                    | Edit                                                                                                    |
| ADFG Vessel # 36041 SEDNA<br>Operation 1743 THE PISCES PLANT<br>Owner T0025 TRAINING PROCESSOR 25<br>Custom Processor<br>Fed-Puemt # 970555 UNIT TEST FED PROC 555<br>Reg. Buyer 980002 IFQ TEST BUYER35 | Gear Code 61 Longline (hook and line)<br>Date Fishing Began 02/05/2024<br>Date 07 Landing 02/06/2024<br>Crew Size 3<br>Observers Onboard 0 | Port COR Cordova<br>Discard Report Not Required less than 60 ft<br>Paper Fish Ticket<br>IPG Reported Manually FALSE<br>Partial Delivery FALSE | Add Grading and Pricing<br>Download IFQ Receipts to Print<br>Download Observer Fee PDF<br>View Observer Fee |
|                                                                                                    | Tender Delivery Information                                                                                                    |                                                                                                    | Check IFQ Balance                                                                                           |
| Tender ADFG Vessel #<br>Tender Batch<br>Tally Invoice                                                                                                    | Time of Landing<br>Tender Dock Offid Date<br>Tender Dock Offid Time                                                                        | Delivery Latitude<br>Delivery Longitude<br>Thumb Drive ID<br>Dock Delivery                                                                    |                                                                                                    |

To download the PDF version of these instructions, click on the link below: CDQ halibut landing with Multiple Permits using Max Out Pounds.pdf